## Leesmij voor het installeren en verwijderen van de Windows Print File Downloader

In dit Leesmij-bestand wordt beschreven hoe u de Print File Downloader (PFD) kunt installeren op Windows-systemen. Met de gebruikersinterface van de PFD kunt u PostScript-, PDF-, TIFF-, en PCLbestanden die printklaar zijn, downloaden. Ook kunt u hier de printfuncties voor deze bestanden opgeven. Er moet een printer op het systeem zijn geïnstalleerd om bestanden met de PFD te kunnen printen.

U kunt de PFD installeren op de volgende besturingssystemen:

- Windows NT 4.0
- Windows 2000
- Windows XP

Bij onderstaande installatieprocedure wordt ervan uitgegaan dat er een zip-programma op het systeem is geïnstalleerd. Neem voordat u verdergaat contact op met uw Windows-beheerder om te controleren of u de vereiste rechten hebt om de PFD te installeren.

## De Windows Print File Downloader installeren:

- 1. Sluit alle geopende toepassingen.
- 2. Kies een van de volgende mogelijkheden:
  - Als u de Print File Downloader installeert met behulp van de programma-cd Printer Drivers, PPD Files, and Print File Downloader Software CD, open dan het bestand ReadMe.html en volg de aanwijzingen.
  - Als u de CD niet gebruikt, dient u het .zip-bestand te downloaden en op te slaan in een map op de vaste schijf. Daarna kunt u verdergaan met deze procedure.
- 3. Open de map waarin u het zip-bestand hebt opgeslagen.
- 4. Dubbelklik op PFDW32\_<taal>\_<merk>\_xxxx.zip. Er verschijnt een venster met de inhoud van het zip-bestand.
- 5. Pak de bestanden uit in een map op de vaste schijf.
- 6. Sluit het zip-programma af.
- 7. Open de map waarin u de bestanden hebt uitgepakt.
- 8. Dubbelklik op Setup.exe. Het welkomstvenster wordt weergegeven.
- Klik op Volgende. Het venster met de softwarelicentieovereenkomst verschijnt.
- 10. Lees de licentieovereenkomst en klik op Ja om deze te accepteren. Het TIFF-licentievenster verschijnt.
- 11. Lees de TIFF-licentie en klik op Ja om deze te accepteren. Het venster Bestemming kiezen wordt geopend.

Opmerking: klik op Bladeren om zo nodig de doelmap te wijzigen.

- 12. Klik op Volgende. Het venster Programmamap selecteren verschijnt.
- 13. Klik op Volgende. Het venster Installatie voltooid verschijnt.
- 14. Klik op Voltooien. Het PFD-bestand is gereed voor gebruik.

## De Windows Print File Downloader verwijderen:

- 1. Open het Configuratiescherm van Windows.
- 2. Klik op Software.
- 3. Selecteer het programma PFD, zodat u het kunt verwijderen.
- 4. Klik op Toevoegen/Verwijderen... Er verschijnt een bevestigingsvenster.
- 5. Klik op Ja om door te gaan met het verwijderen van het bestand.
- 6. Klik op OK als het verwijderen van de PFD is voltooid.

## Verbinding met de printer tot stand brengen via de Print File Downloader

U kunt de PFD op een specifieke printer aansluiten door gebruik te maken van bestaande printerstuurprogramma's die op het systeem zijn geïnstalleerd. Er dient ten minste één printerstuurprogramma op het lokale systeem te zijn geïnstalleerd, anders heeft de PFD geen toegang tot de printer en kan er geen printopdracht worden ingediend.

De PFD gebruikt het geselecteerde printerstuurprogramma om een printklaar bestand naar de poort te sturen waaraan het printerstuurprogramma is toegewezen. De PFD geeft de printerstuurprogramma's die u kunt selecteren, weer in een lijst op het tabblad "Algemeen". Het geselecteerde printerstuurprogramma zelf heeft geen invloed op de printopdracht die de PFD indient.

Voor dit doel kunt u eventueel de meegeleverde printerstuurprogramma's en PPD's op het systeem installeren. Maar elk geïnstalleerd printerstuurprogramma zal voldoen.